### Руководство бизнес-администратора HintEd Plugin

| РУКОВОДСТВО БИЗНЕС-АДМИНИСТРАТОРА HINTED PLUGIN | 1   |
|-------------------------------------------------|-----|
| Описание приложения                             | 1   |
| ПРОЦЕСС АВТОРИЗАЦИИ                             | - 1 |
| Страница списка сценариев                       | 2   |
| Создание сценария                               | 3   |
| Панель управления                               | 6   |
| ПАНЕЛЬ СОЗДАНИЯ МОДАЛЬНОГО ОКНА                 | 7   |
| СТРАНИЦА ШАГОВ СЦЕНАРИЯ                         | 8   |
| РЕДАКТИРОВАНИЕ СЦЕНАРИЯ                         | 9   |
| Боковое меню                                    | 11  |
| СТРАНИЦА УПРАВЛЕНИЯ ПОЛЬЗОВАТЕЛЯМИ              | 12  |
| СТРАНИЦА РЕДАКТИРОВАНИЯ ПОЛЬЗОВАТЕЛЯ            | 13  |
| СТРАНИЦА ДОБАВЛЕНИЯ ПОЛЬЗОВАТЕЛЯ                | 14  |
| Страница настроек                               | 15  |
|                                                 |     |

### Описание приложения

Основным интерфейсом для бизнес-администратора является расширение для браузера Google Chrome, с которым происходит взаимодействие со всеми подсистемами программного комплекса Hinted. Пользовательское приложение спроектировано таким образом, чтобы авторизованный пользователь сразу после запуска имел доступ к основным функциям системы.

### Процесс авторизации

Для того чтобы авторизоваться в системе, необходимо открыть расширение, после полной загрузки должна появиться форма, представленная на рисунке 1. Ввести данные для входа из письма в соответствующие поля.

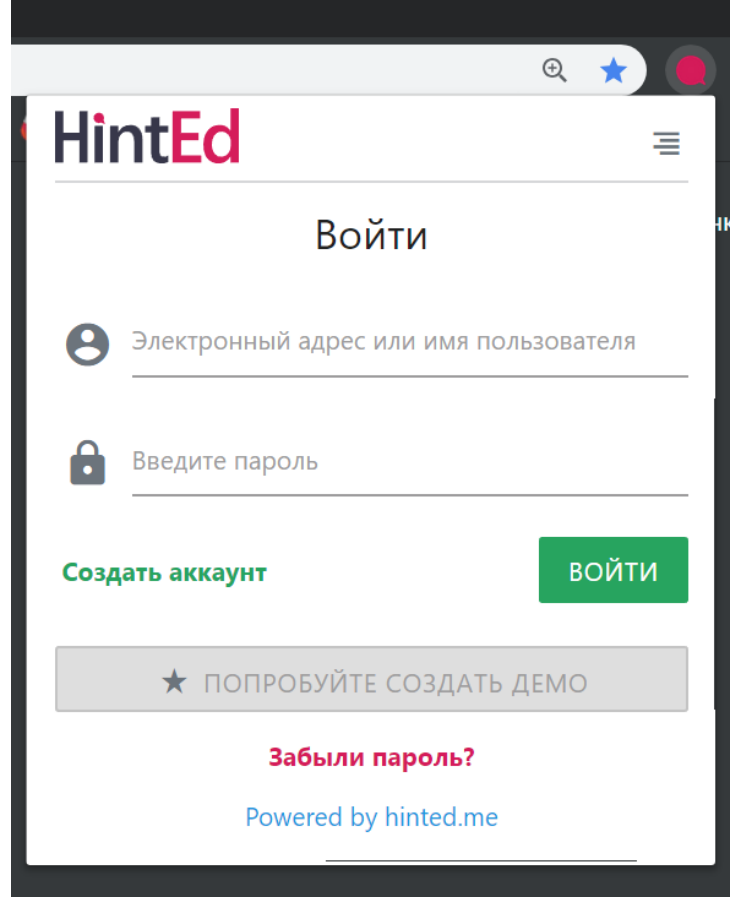

Рисунок 1 Окно авторизации в системе

### Страница списка сценариев

Страница списка сценариев предоставляет пользователю доступ к списку опубликованных бизнес-администратором и доступных ему сценариев.

На странице списка администраторов расположены поле ввода для фильтрации списка сценариев, а также сам список сценариев.

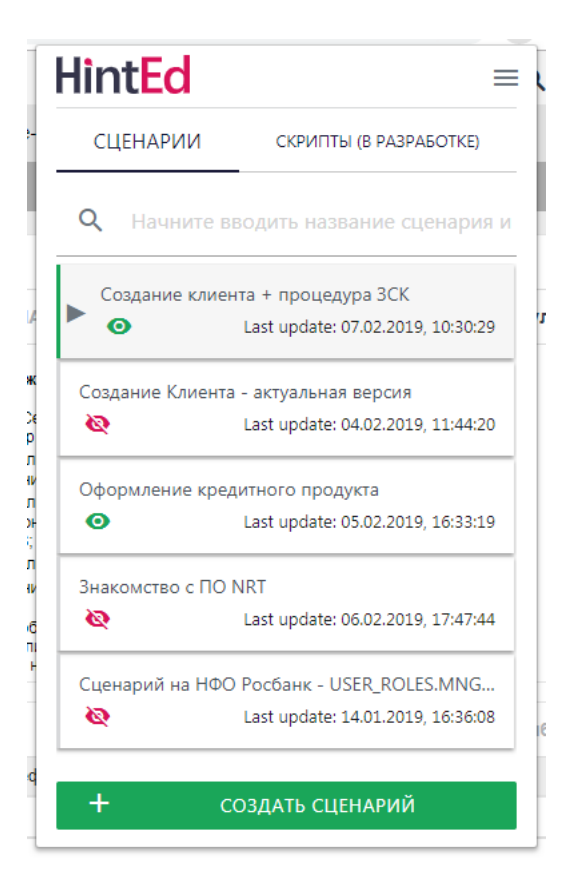

Поле фильтрации производит поиск сценариев по соответствию части названия или адреса, на котором создавался сценарий.

Список сценариев предоставляет доступ к сценариям в виде карточек. По наведению в левой части карточки становится доступна кнопка воспроизведения сценария. По клику на карточку открывается страница шагов сценария.

### Создание сценария

Для создания интерактивных подсказок перейдите на страницу, где вы хотите начать обучающий сценарий, откройте расширение HintEd и нажмите кнопку "Создать сценарий" (1)

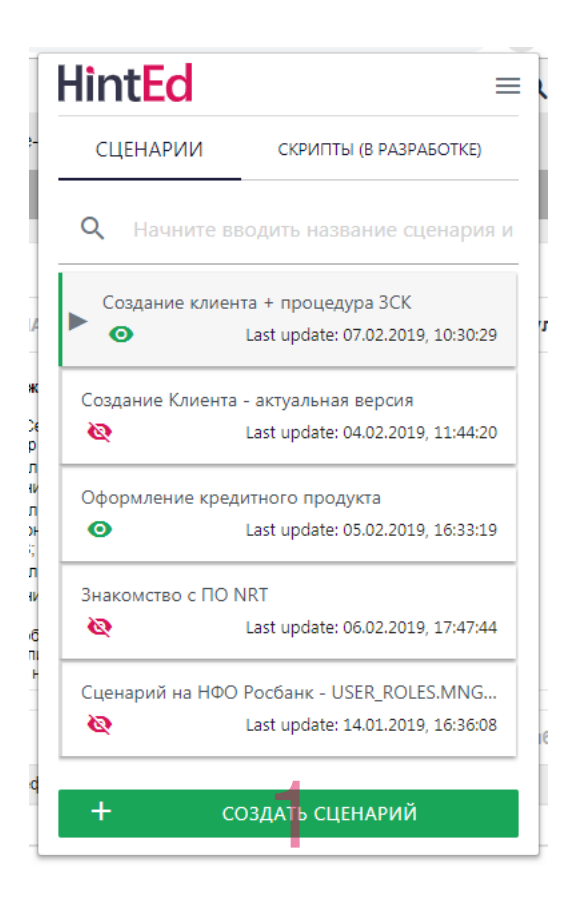

Введите заголовок сценария и описание (по желанию) и нажмите кнопку «Вперед». В плагине есть возможность быстрого создания сценария. Для этого отметьте галочку "автоматическое создание сценария" (функционал тестируется).

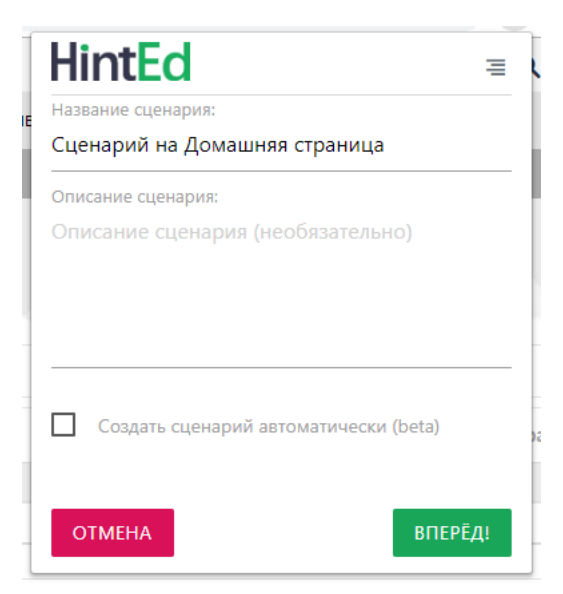

На экране появится предупреждение "Выберите элемент для создания первого шага" и рамка выбора элемента. Выберите нужный элемент (например, кнопку, пункт меню, текст на странице) и кликните на него. Появится окно создания подсказки.

Введите Заголовок подсказки (1) и описание (2).

| гема       | F        | EP                   | При  |        |                      |        | Кл       | иент   |       |      |        |
|------------|----------|----------------------|------|--------|----------------------|--------|----------|--------|-------|------|--------|
| Введите за | аголово  | к                    | Be   | зедит  | e saro               | ловон  | K        |        |       |      |        |
| Not        | rmal \$  | в                    | I    | U      | i≡<br><i>I</i> ×     | ≡      | <u>A</u> | A      | Ø     | 1    | 8      |
| Описани    | е (необя | asame                | эльн | o)     |                      |        |          |        |       |      |        |
|            |          |                      |      |        |                      |        |          |        |       |      |        |
| Следующа   | ая подск | каз <mark>к</mark> а |      | Пон    | ажаті                | ню кно | опки 'Д  | Зальц  | ue'   |      |        |
| Искать эле | емент по | 0:                   |      |        | 1                    | Распо  | ложен    | ние по | одска | зки: |        |
| Уникал     | іьный и, | дент                 | ифи  | катор  |                      |        |          |        |       |      |        |
| Ключе      | вые сло  | ва                   |      |        | 17                   |        |          |        |       |      |        |
| 🗹 Продол   | пжить в  | ыпол                 | нен  | ие "кл | <mark>лик</mark> " с | обыти  | ія і     |        |       |      |        |
| Назад      |          |                      |      |        |                      |        |          |        |       |      | Дальше |

Редактор позволяет использовать в описании:

- форматированный текст
- списки
- изображения
- импорт видео со сторонних ресурсов

Выберите условия показа следующей подсказки (или завершения сценария, если создается последний шаг). Возможные варианты:

- По нажатию кнопки Далее. Подсказка будет видна до тех пор, пока пользователь не нажмет кнопку далее. При этом при переходе на другую страницу подсказка исчезнет.
- По клику на элементе. Подсказка исчезнет при клике на элемент, следующая будет показана на другой web-странице, если сценарием предполагается такой переход, либо на той же, если перехода не происходит.
- По наведению на элемент. Подсказка исчезнет при наведении на выбранный элемент.
- По вводу текста, либо данных. Подсказка исчезнет при вводе текста и увода фокуса с элемента (клик на свободной области, нажатие на кнопку Таb или выбор другого элемента).

Выберите ориентацию подсказки относительно элемента:

- Сверху

- Снизу
- Справа
- Слева

Переключатель "Продолжить выполнения клик-события" позволяет сымитировать клик на элементе (если он предполагает такое действие) при переходе к выбору следующего элемента для сценария.

Переключатели предназначены для выбора способа привязки к элементу на странице:

- Уникальный идентификатор
- Позиция
- Ключевые слова

После заполнения нужных полей нажмите «далее» для перехода к следующему шагу.

### Панель управления

Появляется при создании сценария в левом нижнем углу страницы.

Предназначена для управления процессом создания сценария. На первом и последующих шагах вид панели различается. При создании первого шага возможны следующие действия:

- Удалить сценарий. Закончить создание сценария.
- Пауза. Приостанавливает создания сценария для совершения пользователем каких-то действий на странице. После нажатия трансформируется в кнопку для продолжения создания сценария.
- Добавить модальное окно. Позволяет добавить подсказку, не привязанную ни к каким элементам на странице.

| Создание сцен    | ария          | ~ |
|------------------|---------------|---|
| Сценарий на Дома | шняя страница |   |
| War 1:           |               |   |
| Выберите элемен  | T.            | - |
| <b>D</b>         |               | + |
|                  | <u>~</u>      |   |

На втором и последующих шагах добавляются кнопки:

- Удалить предыдущий шаг.
- Сохранить сценарий. Завершает создание сценария.

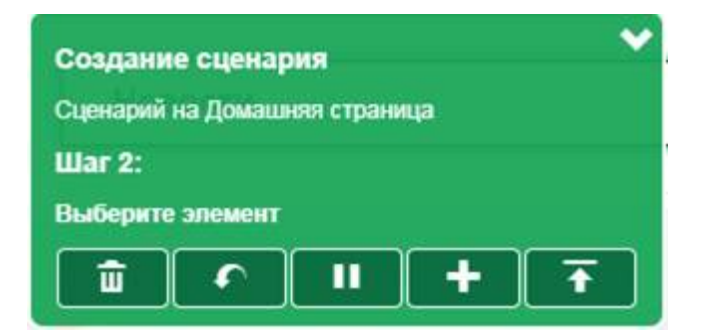

### Панель создания модального окна

Для создания модального окна введите его заголовок (1) и описание (2)

| Popup s | ettings                              |
|---------|--------------------------------------|
| Preview |                                      |
|         |                                      |
|         | Insert title here                    |
|         | Normal ≑ B I U ≟≣ ≔ A 🔉 � 🖬 🖬<br>I_x |
|         | Compose a description (optional)     |
|         | 2<br>Powered by HintEd               |
|         | Add                                  |

Выберите кнопки для отображения на окне (3):

- Назад
- Далее
- Кнопка закрытия
- Начать (в разработке)
- Отмена (в разработке)

И настройте затемнение экрана под модальным окном (4):

- Выберите цвет затемнения
- И прозрачность затемнения

Нажмите "добавить" для завершения редактирования модального окна.

| Popup settings    | *              |
|-------------------|----------------|
| Powered by HintEd | Next           |
| Buttons           | Screen overlay |
| Back              | Color          |
| Next/Done 👩 🛛 🗹   | Opacity 0,7    |
| Close 🥇 🗸         | 4              |
| Start             |                |
| Cancel            |                |
|                   | Add            |

### Страница шагов сценария

На странице шагов сценария расположены ссылка на адрес создания сценария (1) и список шагов (2), а также поле поиска шага по названию (3).

| ŀ      | lir          | ntEd                                                        | = |
|--------|--------------|-------------------------------------------------------------|---|
| C<br>H | Созд<br>Іачн | цание клиента + процеду + 🖍 🕰<br>ните вводить название цага |   |
|        | 0            | Знакомство с NRT                                            | 1 |
|        | 0            | Добро пожаловать в основное банковско                       |   |
|        | 0            | В процессе изучения Вы:                                     |   |
|        | 0            | ИНФО: Создание Клиента                                      |   |
|        | 0            | 1. Нажмите "Новое обращение"                                |   |
|        | 0            | 2. Введите Серию и номер документа                          |   |
|        | 0            | 3. Нажмите "Найти"                                          |   |
|        |              | 4. Введите Фамилию                                          |   |
|        | 0            | 5. Введите Имя                                              |   |
|        | 0            | 6. Введите Отчество (при наличии)                           | - |
| ŀ      | Наза         | СОХРАНИТЬ                                                   |   |

Для того чтобы воспроизвести сценарий с определённого шага, необходимо заранее перейти на страницу сценария, навести указатель мыши на карточку шага и кликнуть на кнопку «воспроизвести шаг»

### Редактирование сценария

В любой момент вы можете отредактировать уже созданный сценарий. Для этого выберете нужный сценарий из списка и кликните на него. На странице шагов сценария можно добавить новые шаги на страницу (1) или отредактировать параметры сценария (2)

| Hi   | nt <mark>Ed</mark>           | =            |  |  |  |
|------|------------------------------|--------------|--|--|--|
| Созд | ание клиента + процеду       | + 😽 :        |  |  |  |
| Начн | ните вводить название шаг    | a 🖌          |  |  |  |
|      | Знакомство с NRT             |              |  |  |  |
| 0    | Добро пожаловать в основн    | ое банковско |  |  |  |
| 0    | В процессе изучения Вы:      |              |  |  |  |
| 0    | ИНФО: Создание Клиента       |              |  |  |  |
| 0    | 1. Нажмите "Новое обращен    | ие"          |  |  |  |
| 0    | 2. Введите Серию и номер д   | окумента     |  |  |  |
| 0    | 3. Нажмите "Найти"           |              |  |  |  |
| 0    | 4. Введите Фамилию           |              |  |  |  |
| 0    | 5. Введите Имя               |              |  |  |  |
| 0    | 6. Введите Отчество (при нал | ичии) 🗸      |  |  |  |
| Наза | А                            | СОХРАНИТЬ    |  |  |  |

Для редактирования шага нажмите на его карточку.

|                                                                                                |                                                                         | ~ N                                                       | пол                                                                         | r                                                      |                                                        |                                                            |                                                                 |                                  |           |                   |   |
|------------------------------------------------------------------------------------------------|-------------------------------------------------------------------------|-----------------------------------------------------------|-----------------------------------------------------------------------------|--------------------------------------------------------|--------------------------------------------------------|------------------------------------------------------------|-----------------------------------------------------------------|----------------------------------|-----------|-------------------|---|
| акомст                                                                                         | во                                                                      | C P                                                       |                                                                             |                                                        |                                                        |                                                            |                                                                 |                                  |           |                   | _ |
| писание                                                                                        |                                                                         |                                                           |                                                                             |                                                        |                                                        |                                                            |                                                                 |                                  |           |                   |   |
| N                                                                                              | lorn                                                                    | nal                                                       | ŧ                                                                           | В                                                      | I                                                      | U                                                          | 1                                                               | -                                | ≡         |                   |   |
|                                                                                                | A                                                                       | A                                                         |                                                                             | ବ୍ତ                                                    |                                                        |                                                            | 7,                                                              | 5                                |           |                   |   |
| приступи<br>Для успе<br>помощы<br>изначали<br>"Как пол<br>обучения                             | ить і<br>ешн<br>ю по<br>ьно<br>ьзоі<br>я".                              | юуч;<br>к из<br>ого<br>одск<br>озн<br>вать                | аюц<br>про<br>казо<br>ако<br>ься                                            | цие<br>нию<br>охож,<br>ок ре<br>омите<br>подо          | подс<br>прог<br>дени<br>коме<br>ься с<br>жазк          | казки<br>рамм<br>я обуч<br>ндуем<br>Инстр<br>ами в         | Вым<br>ы NF<br>чения<br>и Вам<br>рукци<br>о вре                 | юж<br>Т.<br>ас<br>и<br>ией<br>мя | eтe<br>№2 | -                 |   |
| приступи<br>Для успе<br>помощья<br>изначали<br>"Как пол<br>обучени:<br><i>Д<u>ля про</u>е</i>  | ить<br>ешн<br>ю по<br>ьно<br>ьно<br>взов<br>я".<br><u>дол</u>           | юуча<br>к из<br>ого<br>одск<br>озн<br>вать                | аюц<br>уче<br>про<br>(азо<br>(азо<br>(ако<br>(ако<br>(ако<br>(ако<br>(ако)) | цие<br>энию<br>эхож,<br>эк ре<br>эмите<br>подо         | подс<br>прог<br>дени<br>коме<br>ся с<br>ся с<br>сказк  | казки<br>рамм<br>я обуч<br>ндуем<br>Инстр<br>ами в<br>нажм | Вы м<br>ы NF<br>чения<br>и Вам<br>рукци<br>о вре<br><u>иите</u> | юж<br>Т.<br>1 с<br>1 ей<br>1 мя  | ете<br>№2 | :<br>ue"          |   |
| приступи<br>Для успе<br>помощы<br>изначали<br>"Как пол<br>обучени:<br>Д <u>ля про</u><br>Разме | ны о<br>ить<br>ешн<br>ю по<br>ьно<br>вьзов<br>я".<br><u>дол</u><br>ср г | юуч;<br>к из<br>ого<br>одск<br>озн<br>вать<br>ж <u>ен</u> | аюц<br>про<br>азо<br>ако<br>ъся<br>ДСК                                      | цие<br>ению<br>охож,<br>ок ре<br>омите<br>подо<br>обуч | подс<br>прог<br>дени<br>коме<br>ься с<br>сказк<br>ения | казки<br>рамм<br>я обуч<br>ндуем<br>Инстр<br>ами в         | Вы м<br>ы NF<br>чения<br>и Вам<br>рукци<br>о вре<br><u>иите</u> | южо<br>Т.<br>а с<br>пей<br>емя   | ете<br>№2 | ::<br><u>ue</u> " |   |

Помимо заголовка, текста подсказки, ее расположения и условия показа следующего шага, можно задать дополнительные параметры:

- Шаг опубликован. Позволяет скрыть неактуальны шаги
- Пропуск шага. Позволяет пропустить шаг, если нужного элемента нет на странице
- Промотать страницу до подсказки
- Ждать выполнения переадресации на другую страницу. Используется в том случае, если шаг не показывается после перехода на другую страницу.
  Это может означать, что браузер несколько раз обновляет страницу перед ее полной загрузкой.

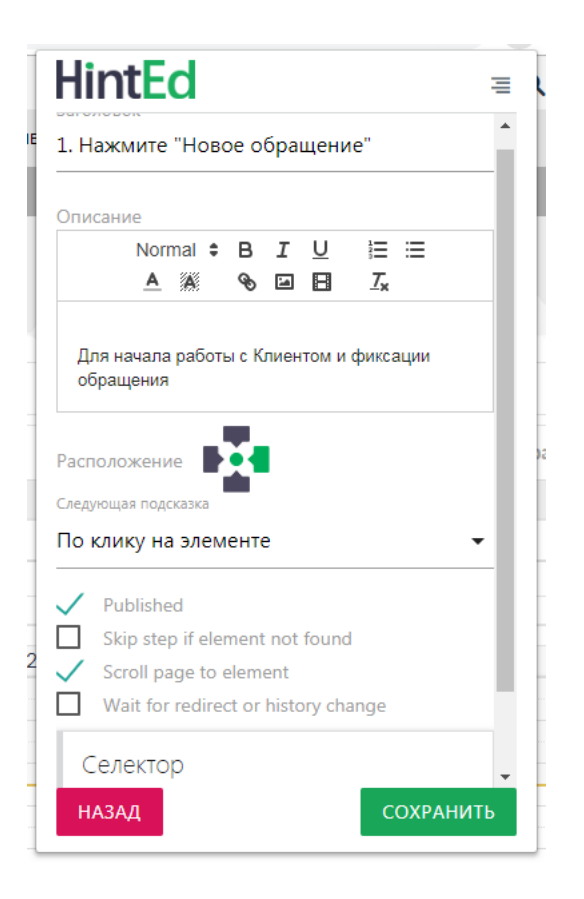

### Боковое меню

Дополнительные функции доступные в расширении расположены в боковом меню.

Доступ в боковое меню можно получить из любой страницы расширения, кликнув на кнопку «Меню», расположенную в правом верхнем углу страницы.

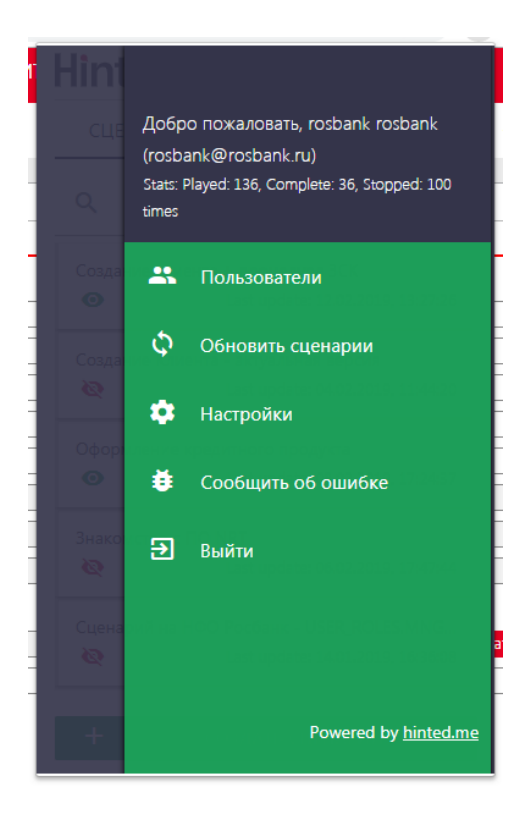

После клика с правого края страницы должно появиться боковое меню. Боковое меню в неавторизованном состоянии и авторизованном отличаются. После авторизации пользователь видит личную информацию, указанную в профиле, а также список действий доступных ему:

«Пользователи»

Переход на страницу управления пользователями

«Обновить сценарии»

Кнопка обновить сценарии заставит расширение обратиться на сервер за возможными изменениями и перезагрузит список со сценариями и их шагами.

#### «Настройки»

Кнопка настройки ведёт к странице настроек, доступных пользователю.

«Сообщить об ошибке»

Кнопка сообщить об ошибке перенаправит пользователя в установленный в системе почтовый клиент с готовым заголовком и адресом письма.

«Выйти»

Кнопка выйти завершит текущую сессию пользователя и перенаправит на страницу авторизации.

#### Страница управления пользователями

Позволяет редактировать существующих и добавлять новых пользователей.

Для редактирования пользователя кликните на его карточку, для создания нового пользователя нажмите кнопку «пригласить»

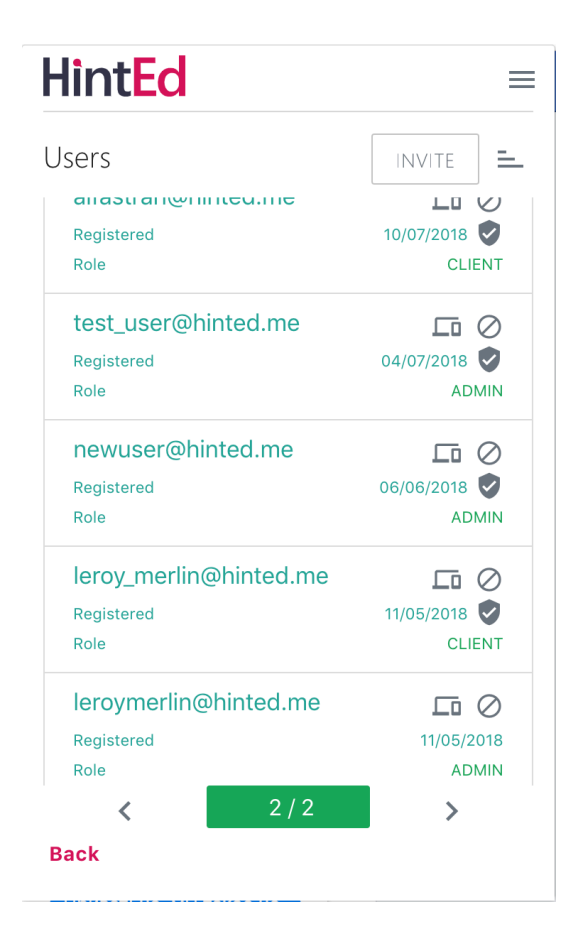

### Страница редактирования пользователя

Позволяет редактировать основные параметры пользователя:

- Имя
- Фамилия
- Роль
- Заблокирован/активен

| Hint <mark>Ed</mark> | =    |
|----------------------|------|
| hinted-dev1          |      |
| First name           |      |
| admin                |      |
| Last name            |      |
| admin                |      |
|                      |      |
|                      |      |
| Role                 |      |
|                      | •    |
|                      |      |
| Reset password       |      |
|                      |      |
|                      |      |
|                      |      |
|                      |      |
|                      |      |
|                      |      |
| Back                 | SAVE |
|                      |      |

### Страница добавления пользователя

После нажатия на кнопку "пригласить" вы попадете на страницу создания нового пользователя. Введите имя (1), фамилию (2), e-mail (3), который также является именем пользователя, роль (4), нажмите кнопку Пригласить.

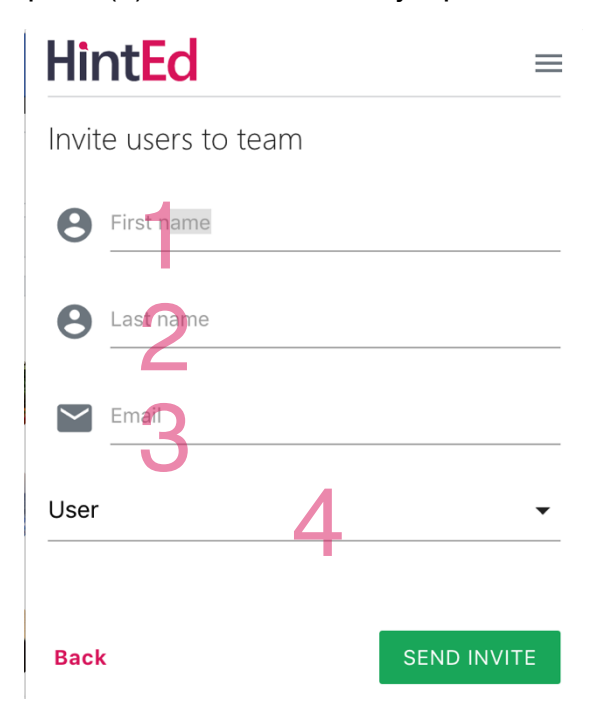

Возможные роли и их права:

Пользователь. Просмотр списка сценариев, проигрывание сценариев;

Менеджер. Просмотр списка сценариев, проигрывание сценариев, создание и редактирование сценариев;

Администратор. Просмотр списка сценариев, проигрывание сценариев, создание и редактирование сценариев, управление пользователями.

### Страница настроек

На странице настроек пользователю доступны 2 раздела:

Общие параметры и Параметры плеера.

В разделе Общие параметры в поле ввода Адрес сервера сценариев можно изменить текущий адрес сервера, используемый расширением.

В разделе Параметры плеера можно изменить следующие параметры:

Количество попыток поиска элемента и Период поиска элемента.

Данные параметры отвечают за периодичность проверки наличия элемента на странице, а также за ожидание перехода к следующей подсказе в случае отсутствия элемента.

После изменения параметров в любом из полей, кнопка «сохранить» становится активна, её нажатие приведёт к сохранению настроек. Кнопка «Отмена» вернёт пользователя на предыдущий экран без сохранения.

| Hint <mark>Ed</mark>                              | ≡ HintEd ≡                                 |
|---------------------------------------------------|--------------------------------------------|
| Общие параметры                                   | Общие параметры                            |
| Адрес сервера сценариев<br>https://hinted.me/api/ | Параметры плеера                           |
| API server address. Example: https://hinted.me/   | - Количество попыток поиска элемента<br>10 |
| Параметры плеера                                  | Период поиска элемента<br>1000             |
|                                                   |                                            |

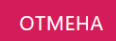

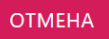